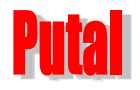

# PTC06S 串口摄像头模块

# 使用说明书

# **Revision 1.00** 2019/05/15

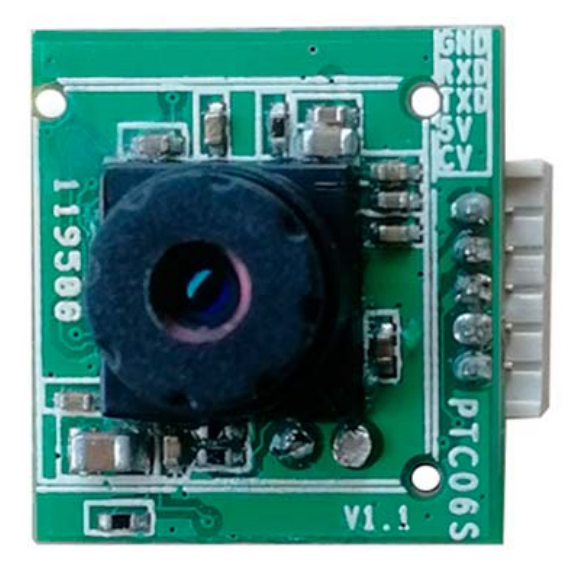

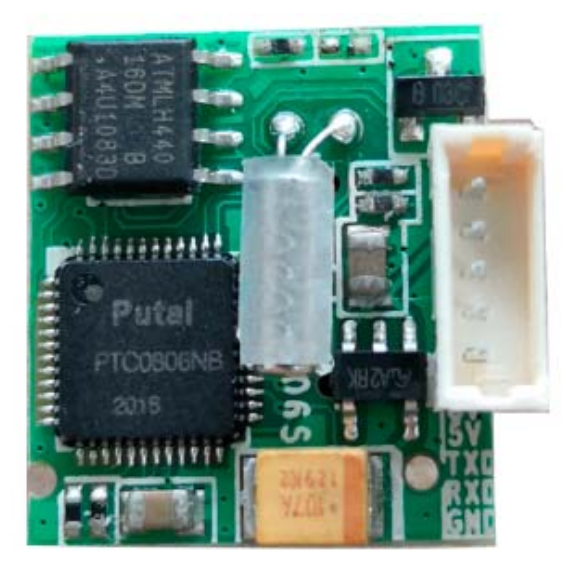

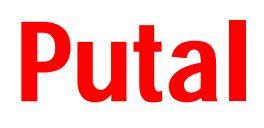

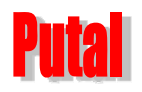

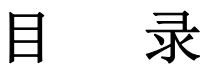

| 1 .<br>2 . | PTC06<br>主要 | 6S 串口摄像头模块简介<br>性能指标                                        | .3  |
|------------|-------------|-------------------------------------------------------------|-----|
| 3.         | 摄像头         | 长接口说明                                                       | 4   |
| 4.         | 摄像头         | <b>头通讯协议</b> (指令的数字均为16进制)                                  | . 5 |
|            | 4.1         | 复位指令: 56 00 26 00 返回: 76 00 26 00 +DSP 版本信息                 | . 5 |
|            | 4.2         | 拍照指令: 56 00 36 01 00 返回: 76 00 36 00 00                     | .5  |
|            | 4.3         | 读取所拍图片长度指令: 56 00 34 01 00 返回: 76 00 34 00 04 00 00 XX YY   | .5  |
|            | 4.4         | 读取所拍图片数据指令: 56 00 32 0C 00 0A 00 00 XX XX 00 00 YY YY 00 FF | 5   |
|            | 4.5         | 清空图片缓存指令: 56 00 36 01 03 返回: 76 00 36 00 00                 | .5  |
|            | 4.6         | 设置拍照图片压缩率指令: 56 00 31 05 01 01 12 04 XX 返回: 76 00 31 00 00  | 5   |
|            | 4.7         | 设置拍照图片大小指令: (默认大小为: 640 * 480)                              | . 5 |
|            | 4.8         | 修改串口临时波特率指令: 56 00 24 03 01 XX YY                           | .5  |
|            | 4.9         | PTC06S 摄像头拍照流程                                              | .6  |
| 5.         | 调试力         | 方法                                                          | .6  |
|            | 5.1         | USB 转 TTL 电平串口板                                             | . 6 |
|            | 5.2         | 用串口助手调试                                                     | 8   |
|            | 5.3         | 用拍照测试软件测试                                                   | .9  |
|            |             | 5.3.1 安装测试软件                                                | 9   |
| 6.         | 适用领         | 页域                                                          | 11  |

# 1.PTC06S 串口摄像头模块简介

PTC06S 是广州市谱泰通信科技有限公司设计生产的一款 30 万像素,集拍摄控制、数据压缩、串口传输于一体的图像采集处理模块。其内置的高性能数字信号处理芯片实现了对原始图像的高比例压缩。产品图像输出采用标准 JPEG 格式,可方便地兼容各种图像处理软件;采用 3 线制 TTL 电平 UART 通信接口,可以方便地实现与单片机或其他微处理器连接。

波特率默认为:**115200**,其它可选波特率有 9600,19200,38400 和 57600。 分辨率默认为:**640x480**,其他可选分辨率有:320x240,160x120。 **为确保适应各种应用环境,存储器出厂时已写保护处理**。

## 2. 主要性能指标

Putal

| 特性      | 参数                               |
|---------|----------------------------------|
| 模块板尺寸   | 15mm x 17mm x 9mm                |
| 图像传感器类型 | CMOS 1/4 英寸                      |
| 图像像素    | 30万                              |
| 镜头焦距    | 4.2mm(标配)/3.0mm /2.3mm 可选        |
| 可视角度    | 70 度(标配)/78 度/92 度               |
| 像素尺寸    | 5. 6um*5. 6um                    |
| 输出格式    | 标准 JPEG/M-JPEG                   |
| 白平衡     | 自动                               |
| 曝光      | 自动                               |
| 增益      | 自动                               |
| 快门      | 电子旋转快门                           |
| 信噪比     | 45DB                             |
| 动态范围    | 60DB                             |
| 最大模拟增益  | 16DB                             |
| 帧顿      | 640*480 30fps                    |
| 扫描模式    | 逐行扫描                             |
| 监视距离    | 5米左右。因镜头焦距而异,可调                  |
| 图像大小    | 默认 VGA(640*480),可选 QVGA(320*240) |
| 夜视红外补光  | 不支持                              |
| 串口速率    | 默认 115200                        |
| 工作电流    | 100mA                            |
| 工作电压    | DC 3.3V 5V (建议 5V)               |
| 通讯接口    | TTL 电平 UART 口(三线 TX , RX, GND)   |
| 单只重量    | 3g                               |

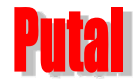

# 3. 摄像头接口说明

PTC06S 串口摄像头模块与外部的接口采用 5pin 2.0mm 间距的标准插座连接,如下图所示:

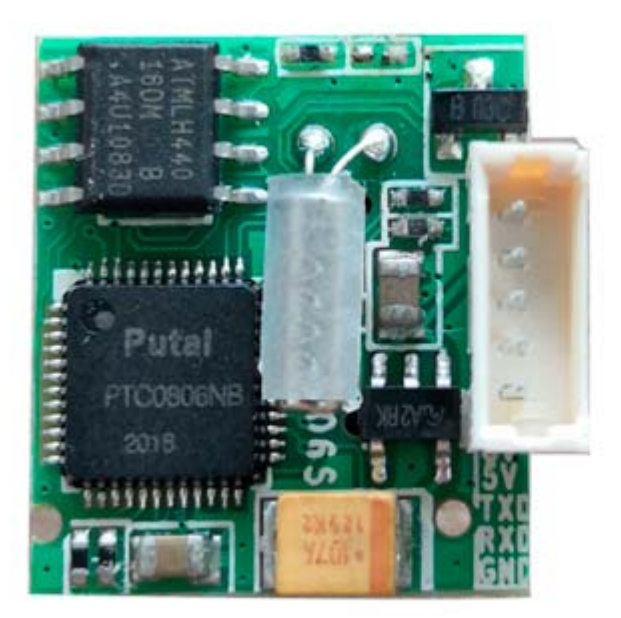

1. CVBS 2. +5V 3. TXD(3. 3V TTL电平) 4. RXD(3. 3V TTL电平) 5. GND

对于串口控制拍照,读取静态图片的应用,只需要用到 GND, RX, TX, VCC 这 4 个 信号线。

如果是需要输出模拟视频的应用,才需要将 CVBS 信号引出来。

#### 注意: TX 和 RX 是 3.3v 的 TTL 电平信号。

如果拍照时,比较模糊,可以通过拧动镜头微调焦距,以获得清晰图像,直到拍到清晰的照片为止。

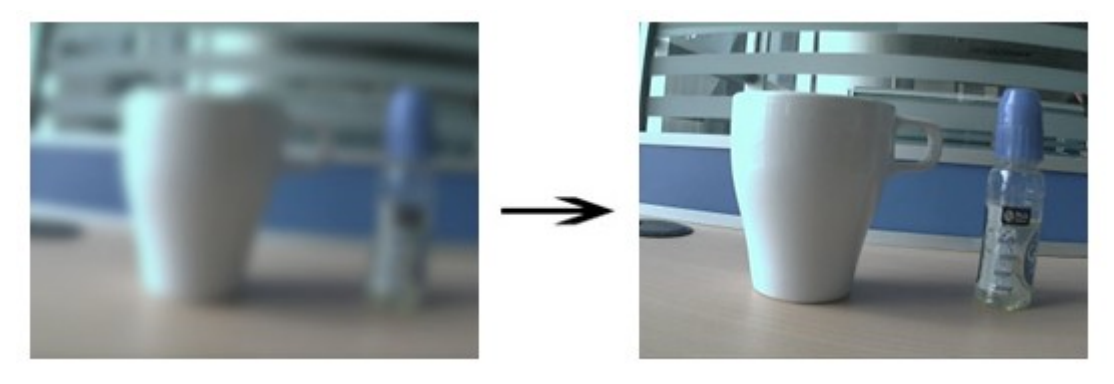

#### 注意:

(1) 摄像头 5V 供电时,工作电流约为 90mA,耗电较大,因为串口摄像头是被动工作, 建议用可控的开关对串口摄像头的电源进行控制。

(2) 摄像头初次上电延时 2.5s 开始接发指令。

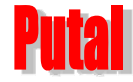

4. 摄像头通讯协议 (指令的数字均为16进制)

4.1 复位指令: 56 00 26 00 返回: 76 00 26 00 +DSP 版本信息

(只需判断返回的前4个字节正确即可,版本信息不用理会)

4.2 拍照指令: 56 00 36 01 00 返回: 76 00 36 00 00

4.3 读取所拍图片长度指令: 56 00 34 01 00 返回: 76 00 34 00 04 00 00 XX YY

XX YY ------图片数据长度, XX 为高位字节, YY 为低位字节

4.4 读取所拍图片数据指令: 56 00 32 0C 00 0A 00 00 XX XX 00 00 YY YY 00 FF

返回: 76 00 32 00 00 FF D8 ..... FF D9 76 00 32 00 00

**00 00 XX XX** --- 起始地址(先高位字节,后低位字节。必须是 8 的倍数 )

00 00 YY YY --- 本次读的数据长度(先高位字节,后低位字节)

注意: 完整的 JPEG 图片文件一定是以 FF D8 开始, FF D9 结束。

如果是一次性读出整张图片数据,则起始地址是: 00 00 00 00 ,本次读的数据长度是 4.3 指令读出的整张图片的字节长度。读出的数据是以 FF D8 开头, FF D9 结尾。

如果要分多次读取图片数据,则第一次读的起始地址是:00 00 00 00 ,后几次读的起 始地址就是上一次读取数据的末尾地址。

4.5 清空图片缓存指令: 56 00 36 01 03 返回: 76 00 36 00 00

4.6 设置拍照图片压缩率指令: 56 00 31 05 01 01 12 04 XX 返回: 76 00 31 00 00

(范围: 00 ----FF) **XX** 一般选 36

4.7 设置拍照图片大小指令: (默认大小为: 640 \* 480)

56 00 53 01 05 (320\*240) 返回: 76 00 53 00 00

**56 00 53 01 00** (640\*480)

**56 00 53 01 0A** (160\*120)

注意:该指令在掉电或复位后不保存,每次启动或复位后,该设置将恢复为默认值 640x480!

4.8 修改串口临时波特率指令: 56 00 24 03 01 XX YY

返回: 76 00 24 00 00

| XX | ҮҮ | 速率    |
|----|----|-------|
| AE | C8 | 9600  |
| 56 | E4 | 19200 |
| 2A | F2 | 38400 |

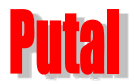

| 1C | 4C | 57600  |
|----|----|--------|
| 0D | A6 | 115200 |

注意:

1. 默认波特率为: 115200

2. 用该指令修改波特率后,重新上电时,又会恢复为115200。

#### 4.9 PTC06S 摄像头拍照流程

- (1) 上电
- (2) 延时 2.5s
- (3) 设置拍照图片大小指令(可选)
- (4) 设置拍照图片压缩率指令(可选)
- (5) 发送拍照指令
- (6) 发送读取所拍图片长度指令
- (7) 根据第6步所获得的图片长度,发送读取图片数据指令
- (8) 发送清空缓存指令
- (9) 如再次拍照,则返回第5步,然后开始下一张图片拍照

## 5. 调试方法

#### 5.1 USB 转 TTL 电平串口板

PTC06S 摄像头的通讯接口采用的是 5pin 2.0mm 间距插座,这样虽然方便与各种微处理器 连接,但是初次调试指令时,却无法与 PC 机直接连接,在 PC 机上直观地调试验证各指令的 执行结果。为了解决与 PC 机的连接问题,谱泰通信公司专门设计了一款方便易用的 USB 转 TTL 电平转接板,如下图所示。

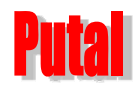

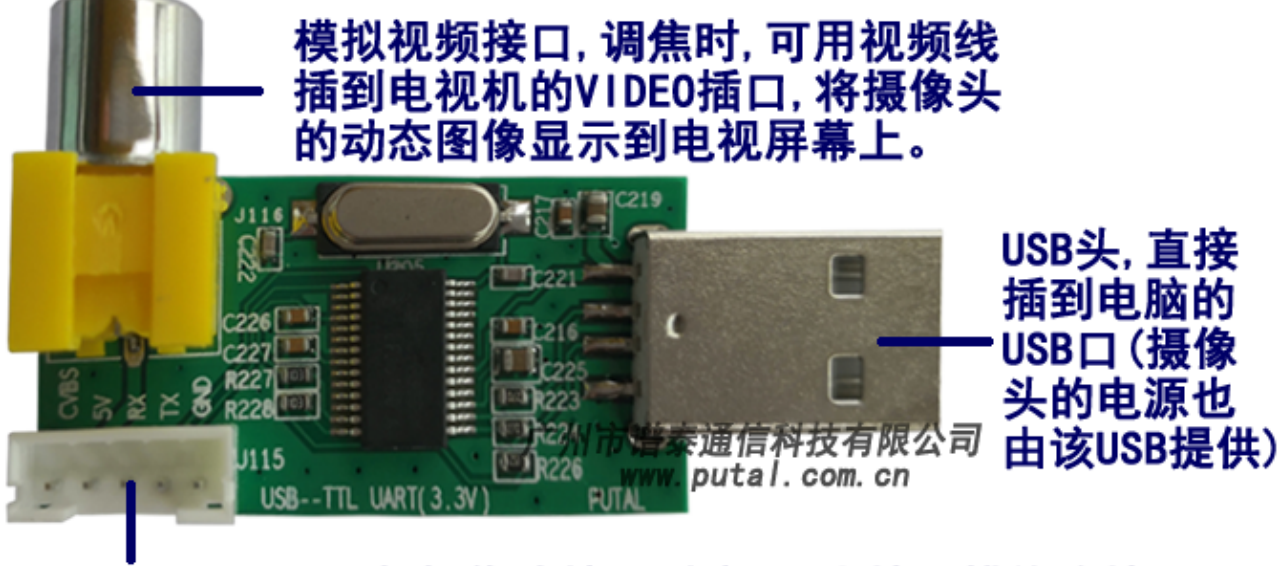

# TTL 电平UART口 (与摄像头接口对应, 可直接用排线连接)

该转接板直接插到 PC 机的 USB 口,由 USB 口虚拟成一个 COM 口(首次插入 USB 口前, 需先安装对应的驱动程序 PL2303 Driver.exe),同时利用 PC 机 USB 口的 5V 给摄像头供电。 转换板上的 TTL 电平串口插座的定义跟 PTC06S 的接口对应,并将其中模拟视频信号 CVBS 信 号用标准的视频接口引出,以方便调试焦距。

注意: 该转接板不是 PTC06S 串口摄像头模块的标配附件, 需另外选购!

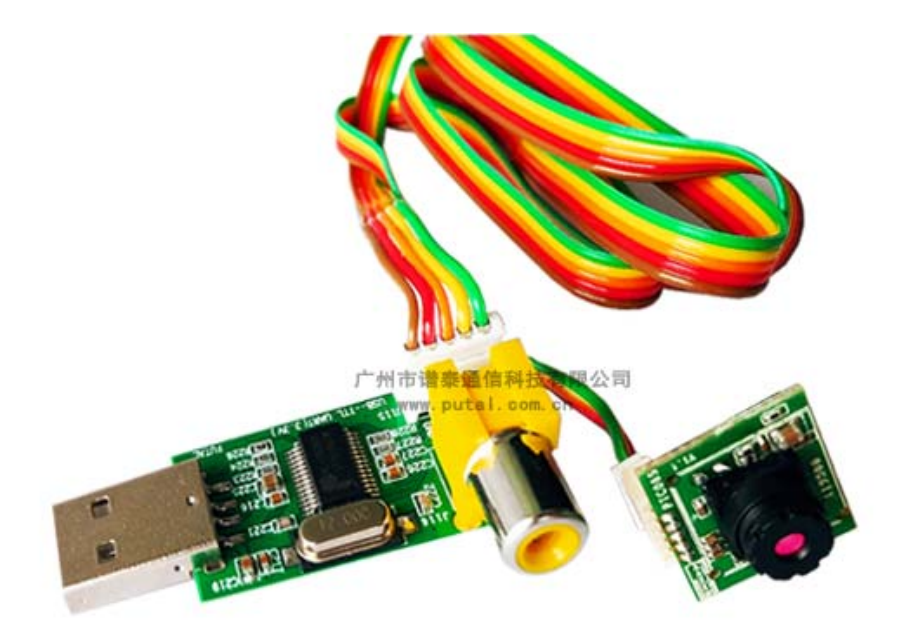

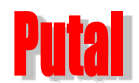

#### 5.2 用串口助手调试

通过 USB 转 TTL 电平转换板跟 PC 机连接后,在 PC 机上就可以采用多种方式向摄像头 发送各种指令测试摄像头了。其中最常用,也是最简单的方式就是利用串口助手向摄像头手 动发送指令,然后检验摄像头的返回结果是否正确。Sscom32 是一款简单易用的串口工具。

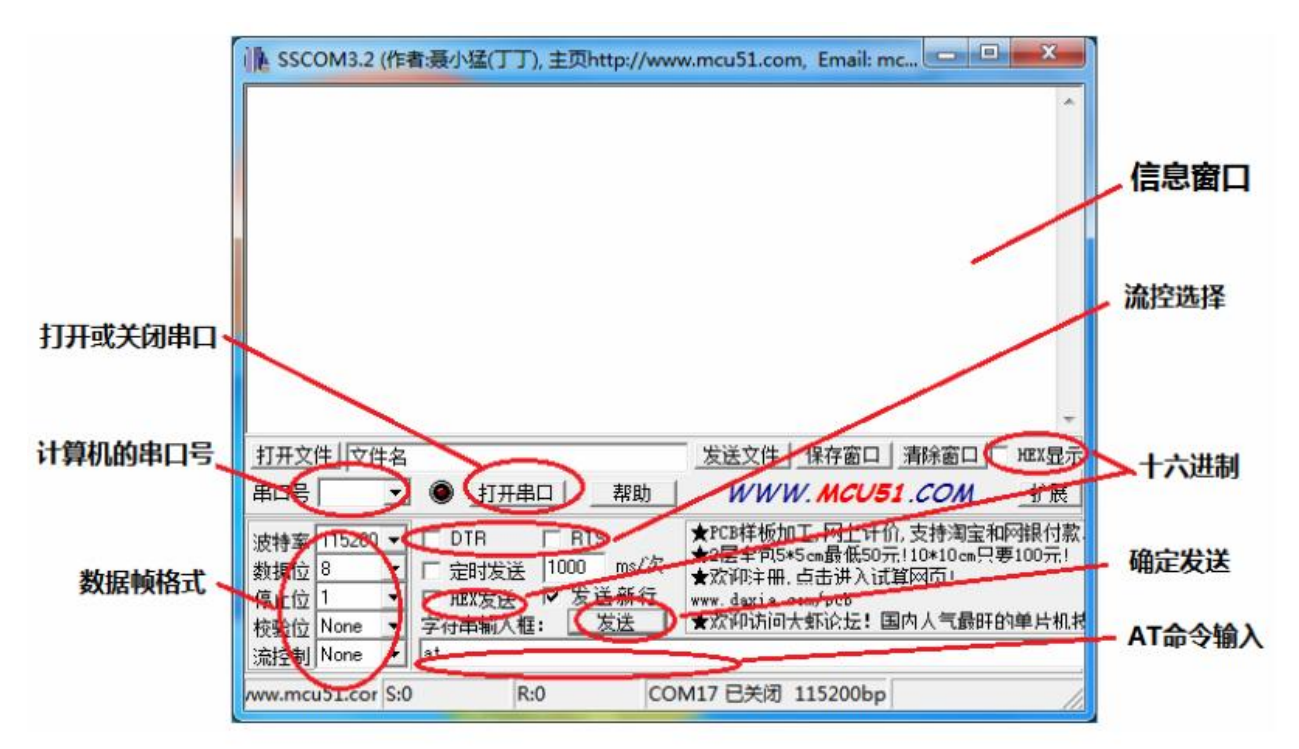

根据 PTC06S 摄像头的指令及接口特性, 需要做如下设置:

1. 将"十六进制"复选框选上。(PTC06S的指令都是按16进制定义的)

2. 串口号, 需要选上 USB 转接板所虚拟的那个 COM 号(在设备管理器里可以看到)

3. 波特率选: 115200 (PTC06S 的默认波特率是 115200)

下面是发送复位指令及其返回结果的图示:

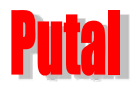

#### PTC06S 串口摄像头模块使用说明书

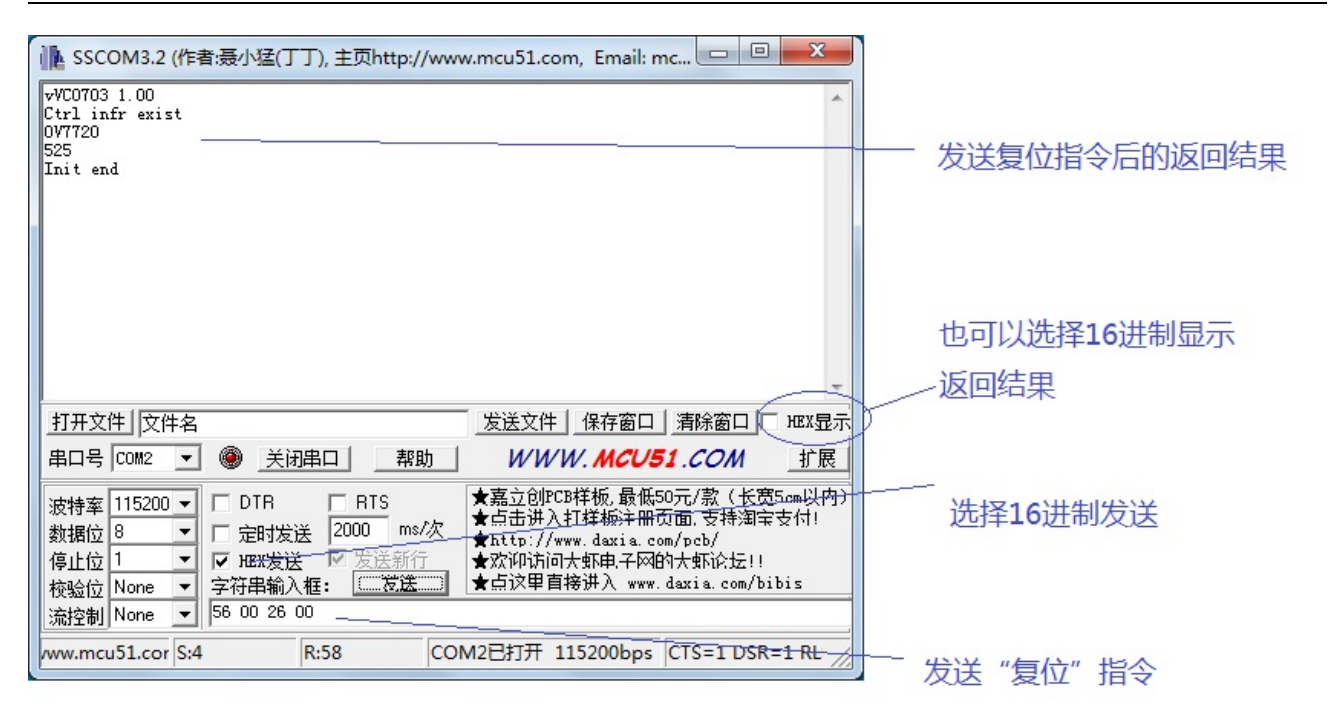

用串口助手工具调试图例

#### 5.3 用拍照测试软件测试

用串口助手可以方便直观地验证摄像头的各条指令返回结果是否正确,但是却无法直接 显示摄像头所拍图片,为此谱泰通信公司设计了一个直观的拍照测试软件工具。

#### 5.3.1 安装测试软件

本产品配备有相应的测试软件 PTC 串口摄像头测试软件.exe,文件下载解压后即可直接使用。(软件可在本公司网站 <u>http://www.putal.com.cn/</u>上进行下载)

#### (2) 连接 USB 转接板及摄像头

a)将 USB 转接板插到 PC 机的某个 USB 口,然后打开测试软件<sup>■■□摄像头测试工具V1.02-06S.exe</sup> 软件打开后,先选择好对应的端口,然后按"打开",这时软件提示栏上将提示打开成功

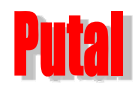

## PTC06S 串口摄像头模块使用说明书

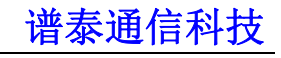

| ■ 串口摄像头测试工具V1.02_无eeprom          |                                               |
|-----------------------------------|-----------------------------------------------|
|                                   | 端口选择 COM1<br>速率选择 38400<br>关闭                 |
|                                   | 图片尺寸<br>C 160X120 C 320X240 C 540X480         |
|                                   |                                               |
|                                   | 其他 [1] [1] [1] [1] [1] [1] [1] [1] [1] [1]    |
|                                   | 压缩率:   36   设置     路径:   d:\   浏览     序号:   0 |
|                                   | 移动侦测<br>〇 打开                                  |
|                                   | 単张拍照   复位     连续拍照   保存                       |
|                                   | ·····································         |
|                                   | Puta Hawada                                   |
| (15:42:10) 打开COM1成功, 波特率为38400 清空 | http://www.putal.com.cn                       |
|                                   |                                               |

这里的 COM 端口是你的摄像头所连接 PC 机上的端口,点击 打开 后,提示栏将提示:(时间)+打开 COM\*成功,

#### 波特率为\*\*

b)用5位排线将PTC06S摄像头跟USB转接板连接,成功连接之后,点击复位

复位

测试软件下方的提示栏上将显示:

(14:45:19) 复位成功!收到Init end!

| ■ 串口摄像头测试工具V1.02_无eeprom         |                                                 |
|----------------------------------|-------------------------------------------------|
|                                  | 端口选择 [COM2 ]]<br>速率选择 [115200 ]]<br>关闭          |
|                                  | 图片尺寸<br>C 160X120 C 320X240 @ 640X480           |
|                                  | <ul><li>● 送方式</li><li>● 一次性 ○ 每次512字节</li></ul> |
|                                  | 其他<br>临时速率: 38400 ▼ 修改                          |
|                                  | 压缩率:   36   设置     路径:   d:\   浏览               |
|                                  | 序号: 0<br>移动侦测                                   |
|                                  |                                                 |
|                                  | 连续拍照 保存   停止拍照 遇出                               |
|                                  | Putal ####################################      |
| [15:44:38) 复位成功!收到Init end!<br>▲ | http://www.putal.com.cn                         |

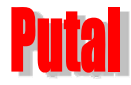

打开正确 com 口 摄像头上电 点击复位 复位成功代表摄像头通讯是正常的!可以正常使用(请务必检查速率(初始化是 115200))

此时可直接点击 <sup>单张拍照</sup> 按钮拍照,左边的显示框就会显示所拍的图片!也可以修 改如下相关参数后再拍照!

(3) 设置好参数,然后拍照

设置成像参数:

| <b>议直</b> 成像                          |                                      |  |  |  |
|---------------------------------------|--------------------------------------|--|--|--|
| ─图片尺寸                                 | 摄像头母次上电时默认为 320*240,如果               |  |  |  |
| € 160X120 € 320X240 € 640X480         | 更改为其他尺寸时, <u>必须</u> 在更改后点击复<br>位才能生效 |  |  |  |
|                                       | 1 127 肥生效                            |  |  |  |
| 传送方式                                  |                                      |  |  |  |
| で一次性 ○ 每次512字节                        | 选择图像的数据传送的方式                         |  |  |  |
| 其他                                    |                                      |  |  |  |
| 临时速率: 38400 ▼ 修改                      |                                      |  |  |  |
| 压缩率: 36 设置                            |                                      |  |  |  |
| 路径: 试试 浏览                             | → 选择理像头波特索 圧缩索及成像方边的                 |  |  |  |
| 序号: 0                                 | 位置,序号默认为0                            |  |  |  |
|                                       |                                      |  |  |  |
| ○ 打开 ● 关闭                             |                                      |  |  |  |
| 选择拍照方式: (建议用单张拍照方式)                   |                                      |  |  |  |
|                                       | 选择拍照方式                               |  |  |  |
| 单张拍照    复位                            |                                      |  |  |  |
| 连续拍照 保存                               |                                      |  |  |  |
| 信 作 拍 昭 日 湯 出                         |                                      |  |  |  |
|                                       | 图像生成后,按下保存拍照,图片将保存                   |  |  |  |
|                                       | 在上面设置好的路径里                           |  |  |  |
| 摄像头上电后,设置好参数,点击 <sup>单张拍照</sup> ,然后保存 | 即可完成拍照。这里必须保存拍照才会生成 JPEG 格式的图片,      |  |  |  |
| 否则它会默认成临时文件存在于系统里。                    |                                      |  |  |  |
|                                       |                                      |  |  |  |
| 6. 适用领域                               |                                      |  |  |  |
| (1) 安防系统 (2) 图像采集系统                   | (3)环境监控 (4)工业现场过程控制                  |  |  |  |
| (5) 医疗设备 (6) 可视电话                     | (7) 电力配网监控 (8) 水文监测                  |  |  |  |
| (9)油田监控系统 (10)铁路监控                    | (11)城市公交车辆监控                         |  |  |  |
| (12)高速公路监控 (13)矿山生产监控                 | (14)林业防护监控 (15)测绘勘探监控                |  |  |  |
| (16)智能小区监控 (17)物流管理监控                 | (18) 车场管理监控 (19) 智能仪器仪表监控            |  |  |  |
| (20)工厂工业自动化监控 (21)各种报警                | 警系统                                  |  |  |  |